# 【インターネット申込 申込フォームの流れ】

### 1 右端にある<mark>「申込ページ」</mark>をクリック。

#### 防火管理者向け講習

福岡市内の建物で防火管理者に選任されており、消火・避難・通報訓練の方法を学びたい関係者様向け。 (より効果的な避難訓練方法をアドバイスします。)

|    | 調査日程、チ           | に肥时间、中心元の一覧    | 1              |
|----|------------------|----------------|----------------|
| 回数 | 講習日程             | 実施時間           | 申込先            |
| 1  | 令和7年5月8日(木曜日)    | 14時00分から15時00分 | 1 申込ページ        |
| 2  | - 令和7年6月18日(水曜日) | 14時00分から15時00分 | 2 <u>申込ページ</u> |
| 3  |                  | 16時00分から17時00分 | 3 <u>申込ページ</u> |
| 4  | 令和7年7月8日(火曜日)    | 16時00分から17時00分 | 4 <u>申込ページ</u> |
| 5  | - 令和7年8月15日(金曜日) | 14時00分から15時00分 | 5 <u>申込ページ</u> |
| 6  |                  | 16時00分から17時00分 | 6 <u>申込ページ</u> |
| 7  | 令和7年9月18日(木曜日)   | 14時00分から15時00分 | 7 <u>申込ページ</u> |

## 2「ログインして申請」もしくは「メールで申請」をクリック。

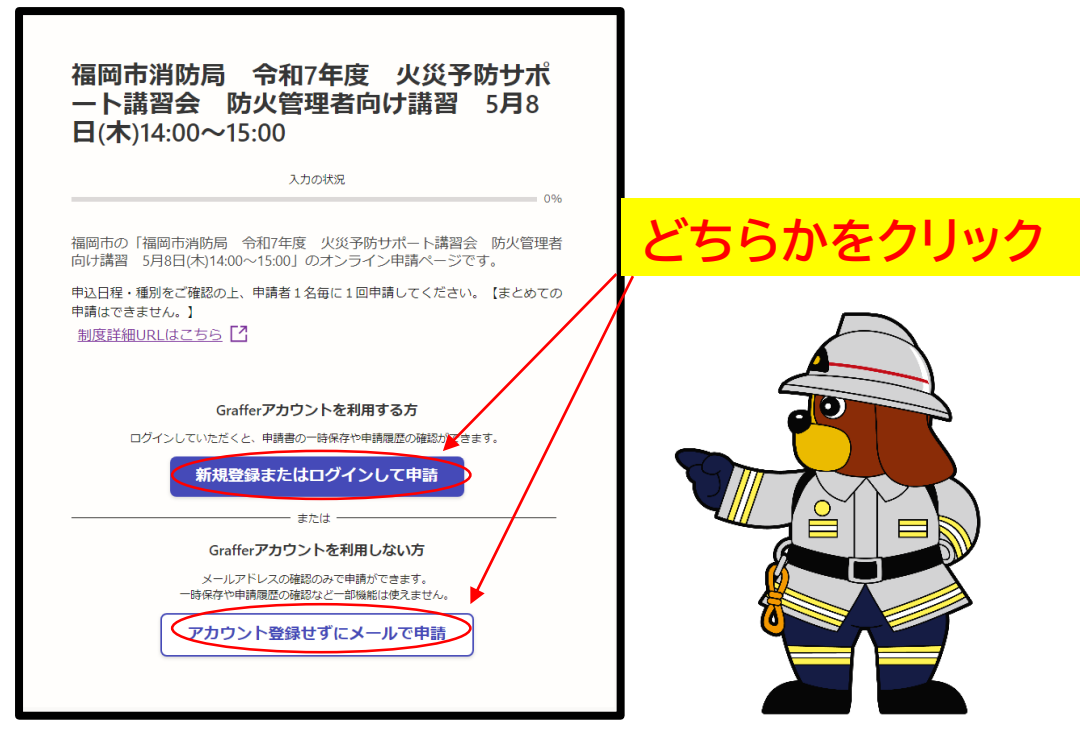

※「ログインして申請」と「メールで申請」の違いについて

### 「ログインして申請」

- ・この申請では、Google・LINE・Grafferのアカウントを使用できます。
- ・過去にGrafferアカウントを作成した方はこちらから申請してください。

#### 「メールで申請」

- ・事前にアカウントを作成することなく、メールアドレスの確認のみで申請を行うことができます。
- ※初めてGrafferで申請される方はこちらがオススメです。

### 3 ログイン又はメールアドレス認証後、メールに届いたURLから 申請フォームが表示されます。「利用規約に同意する」にチェック を入れ、「申請に進む」をクリック。

|                                  | _                                                                                                    |                                                                                                    |                                                                               |                                                                                                    |
|----------------------------------|----------------------------------------------------------------------------------------------------|----------------------------------------------------------------------------------------------------|-------------------------------------------------------------------------------|----------------------------------------------------------------------------------------------------|
|                                  | 0                                                                                                    | %                                                                                                    |                                                                               |                                                                                                    |
| 3和7年度 火災予防サポ・<br>~15:00」のオンライン申記 | ート講習会 防火管理<br>請ページです。                                                                                           | 者                                                                                                    |                                                                               |                                                                                                    |
| 申請者1名毎に1回申請し                     | てください。【まとめて                                                                                                    | Ø                                                                                                    |                                                                               | $\frown$                                                                                               |
|                                  | <u> 177 ти</u>                                                                                                  | <br>ク                                                                                                    |                                                                               |                                                                                                    |
| 認くたさい                            |                                                                                                    | <b>~</b>                                                                                                    |                                                                               | 0.0                                                                                                    |
| 申請に進んでください。                      |                                                                                                    |                                                                                                    |                                                                               |                                                                                                    |
| 必須                               |                                                                                                    |                                                                                                    |                                                                               |                                                                                                    |
|                                  | <ul> <li>冷和7年度 火災予防サポ<br/>~15:00」のオンライン申<br/>申請者1名毎に1回申請し</li> <li><b>記べださい</b></li> <li>申請に進んでください。</li> </ul> | <ul> <li>冷和7年度 火災予防サポート講習会 防火管理・</li> <li>15:00」のオンライン申請ページです。</li> <li>申請者1名毎に1回申請してください。【まとめて</li> <li>記るください。</li> </ul> | 8407年度 火災予防サポート講習会 防火管理者<br>~15:00」のオンライン申請ページです。<br>申請者1名毎に1回申請してください。【まとめての | 8和7年度 火災予防サポート講習会 防火管理者<br>~15:00〕のオンライン申請ページです。<br>申請者1名毎に1回申請してください。【まとめての<br>記るください。<br>申請に進んでください。 |

### 以降は質問項目が出てきますので、必要な部分を記入して ください。

| 申請が完了しました                                                                                 |
|-------------------------------------------------------------------------------------------|
| 完了メールを登録頂いたメールアドレスに送信しました。また、 <u>申請内容はこちら</u><br><u>(申請詳細)</u> からご確認いただけます。               |
| ※メールが届かない場合は、迷惑メールフォルダに振り分けられている可能性があり<br>ますので、一度ご確認ください。                                 |
| アンケートのお願い                                                                                 |
| オンライン手続きにはどのくらいご満足いただけましたか?                                                               |
| $_{^{\pi}}$ $\bigcirc$ $\bigcirc$ $\bigcirc$ $\bigcirc$ $\bigcirc$ $\bigcirc$ ${\square}$ |
| ご 感想<br>産業<br>オンライン手続きの良かった点や、今後オンライン手続きをより良いものにするための改<br>善点などを具体的にお聞かせください。              |
|                                                                                           |
| 記載内容はご感想やご意見に限らせていただいており、質問に対する回答はおこなっており<br>ません。                                         |
| ご質問や申請内容に関する補足は、福岡市までお問い合わせください。<br>利用規約に同意してアンケートを送信する                                   |

### この画面が出れば申請完了 です。

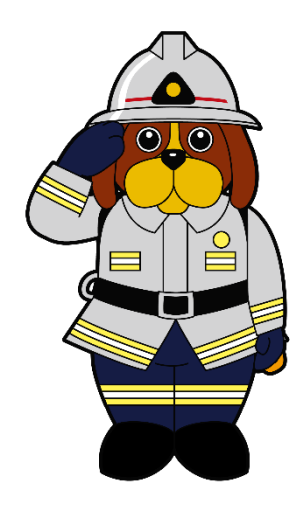